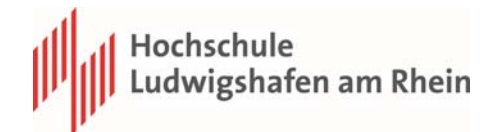

## Kurzanleitung OpenOLAT Mitteilungen Fachbereich und Studiengänge

## 1. Grundeinstellungen

Damit Sie alle Mitteilungen erhalten bitte folgende Einstellungen vornehmen:

Unter Konfiguration – Einstellungen – Allgemeine Systemeinstellungen.

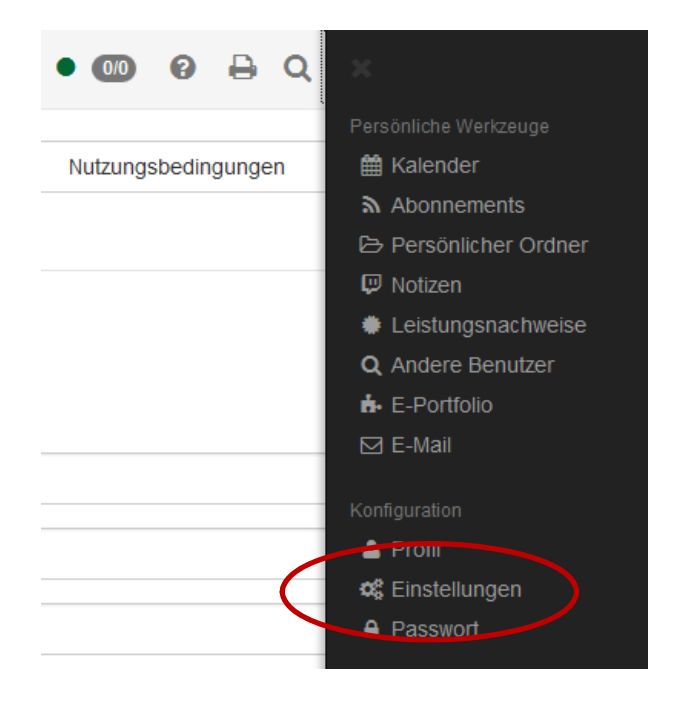

Unter Allgemeine Systemeinstellungen – E-Mail-Benachrichtigung auf zwei Stunden umstellen.

| Allgemeine Systemeinstellungen |                   | S Hilfe |
|--------------------------------|-------------------|---------|
| Benutzername                   | cpreis            |         |
| Rollen                         | Autor             |         |
| Sprache                        | Deutsch           | •       |
| Schriftgrösse                  | Normal            | -       |
| E-Mail-Benachrichtigung        | alle zwei Stunden | •       |

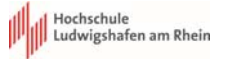

## 2. Mitteilungen

Suchen Sie im Katalog unter Katalog-Rubriken – HS LU – Fachbereich 1 – 01 Mitteilungen FB1.

Buchen Sie dann folgende Kurse:

- "01 Mitteilungen FB1 ALLE" um allgemeine Informationen aus dem Fachbereich zu erhalten.
- "Ihren Studiengang" um Informationen gezielt zu Ihrem Studiengang zu erhalten.

| Hochschule<br>Ludwigshafen am Rhein                   | ∞ Infos | Kurse | Gruppen     | Autorenbereich | Fragenpool | Katalogverwaltung |         |  |  |  |
|-------------------------------------------------------|---------|-------|-------------|----------------|------------|-------------------|---------|--|--|--|
| Favoriten                                             |         |       | Meine Kurse |                |            |                   | Katalog |  |  |  |
| Katalog / HS LU / Fachbereich 1 / 01 Mitteilungen FB1 |         |       |             |                |            |                   |         |  |  |  |
| 01 Mitteilungen FB1                                   |         |       |             |                |            |                   |         |  |  |  |

## O1 Mitteilung FB1 ALLE BCO CMI GiP HCM HCM ME MCO MIM

2#